# Asta360 App

## Quick User Guideline

360 degree objcet photography

### Step 1. Login

| No Service ᅙ                  | 17:26 | 🕑 🕴 100% 🔲 🗲  |  |  |  |  |
|-------------------------------|-------|---------------|--|--|--|--|
|                               |       |               |  |  |  |  |
| _                             |       |               |  |  |  |  |
|                               |       |               |  |  |  |  |
|                               |       |               |  |  |  |  |
|                               |       |               |  |  |  |  |
|                               |       |               |  |  |  |  |
|                               |       |               |  |  |  |  |
|                               |       |               |  |  |  |  |
|                               |       |               |  |  |  |  |
| Email                         |       |               |  |  |  |  |
|                               |       |               |  |  |  |  |
| Password                      |       |               |  |  |  |  |
| Password                      |       |               |  |  |  |  |
|                               | Login |               |  |  |  |  |
|                               | 20811 |               |  |  |  |  |
|                               | Fo    | rget Password |  |  |  |  |
| -                             |       |               |  |  |  |  |
|                               |       |               |  |  |  |  |
| Create a new account? Sign up |       |               |  |  |  |  |
|                               |       |               |  |  |  |  |
| Facebook Fast Login           |       |               |  |  |  |  |
|                               |       |               |  |  |  |  |

- 1. If you have FB account, you just need to press the "Facebook Fast Login" button.
- 2. If you have never signed up Asta360 app, please press the "Sign up" button. ( please refer the Appendix A, "Sign up" )
- 3. If you have ever login by email, please enter your email and password.
- 4. If you forget your password, please refer the Appendix A-1.

### Appendix A. Sign up

| ●●○○○ 中華電信 裦 | 10:34 AM             | @ 🕇 89% 🔲 f |
|--------------|----------------------|-------------|
| Leave        |                      |             |
|              |                      |             |
|              |                      |             |
|              |                      |             |
|              |                      |             |
|              | Change a new picture |             |
|              | Change a new picture |             |
| Email        |                      |             |
| Username     |                      |             |
| Password     |                      |             |
| Re-enter     |                      |             |
|              |                      |             |
|              |                      |             |

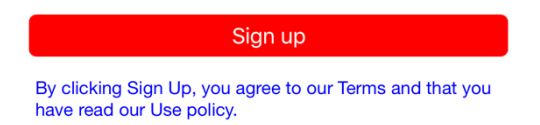

- 1. You can press the head shot button to select a photo in your album.
- 2. Enter your Email / Username / Password to sign up.

### Appendix A-1. Forget Password

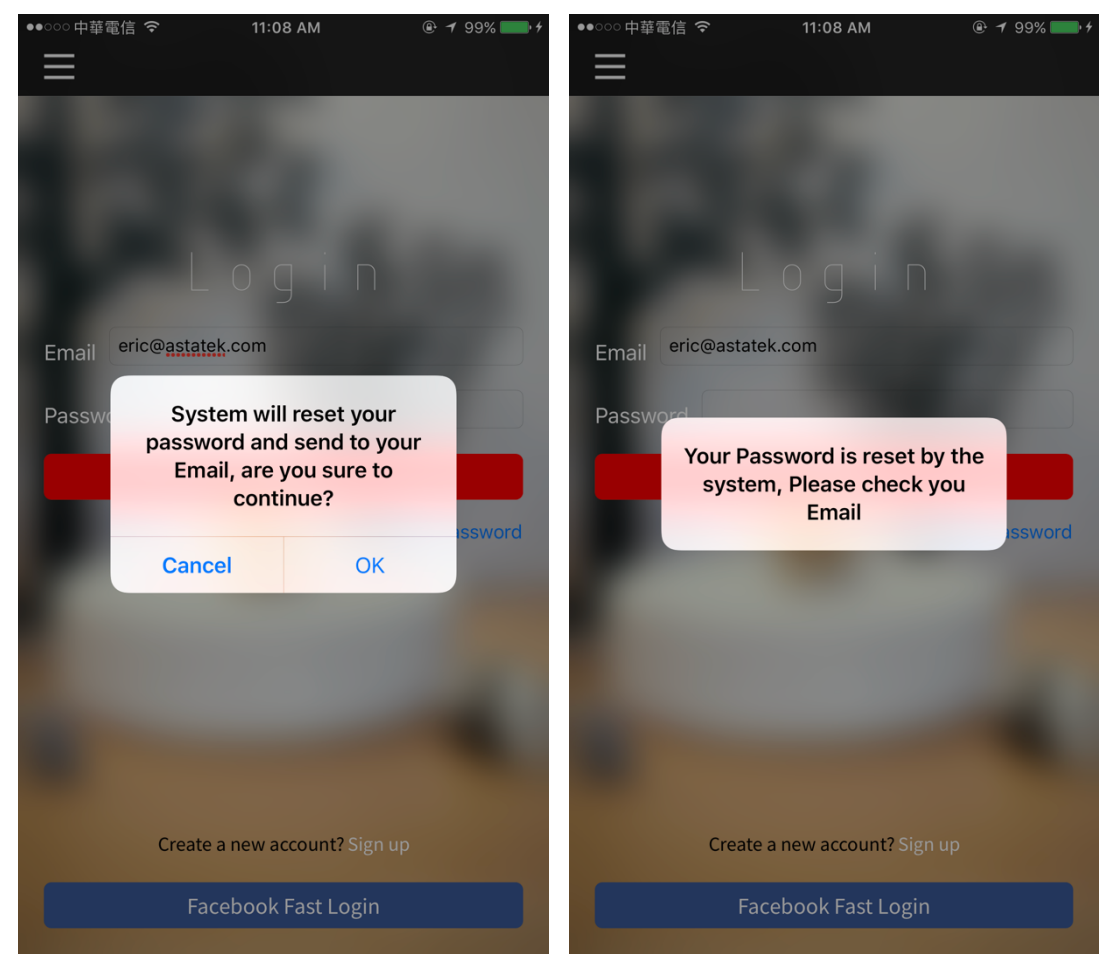

- 1. If you forget the password, don't worry about that and just press the "Forget Password" button.
- 2. You will see the alarm message and press "ok".
- 3. Go to your mail box and you will receive a new password from Asta service. ( please refer the Appendix A-2 )
- 4. Enter your new password to login.
- 5. If you want to reset your password, please refer the Appendix A-3.

### Appendix A-2. Get your new password in mail box

#### 

Dear lueric, your password is reset to 123 , Please use this to login and reset your password, Thank you!

### Enter your new password and press "Login" button :

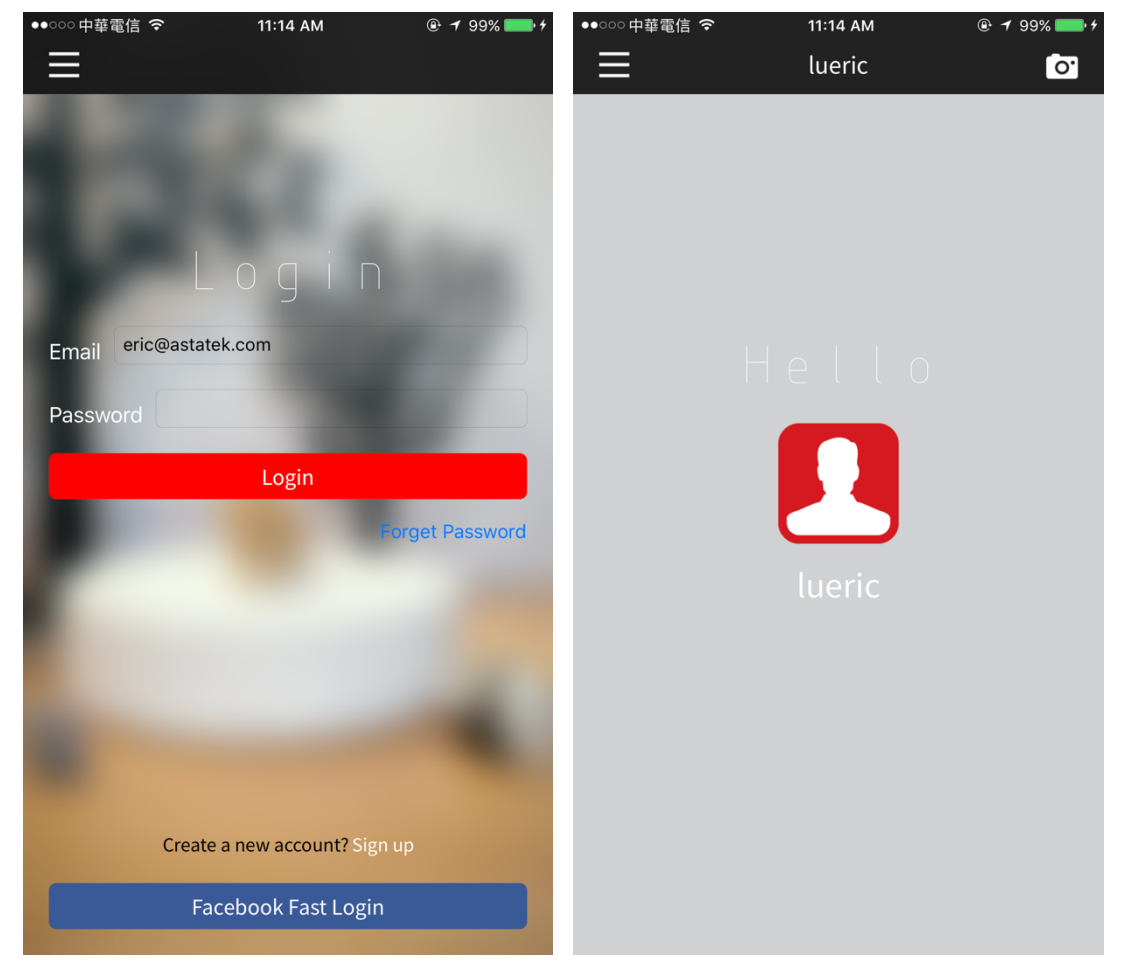

### Appendix A-3. Reset your password

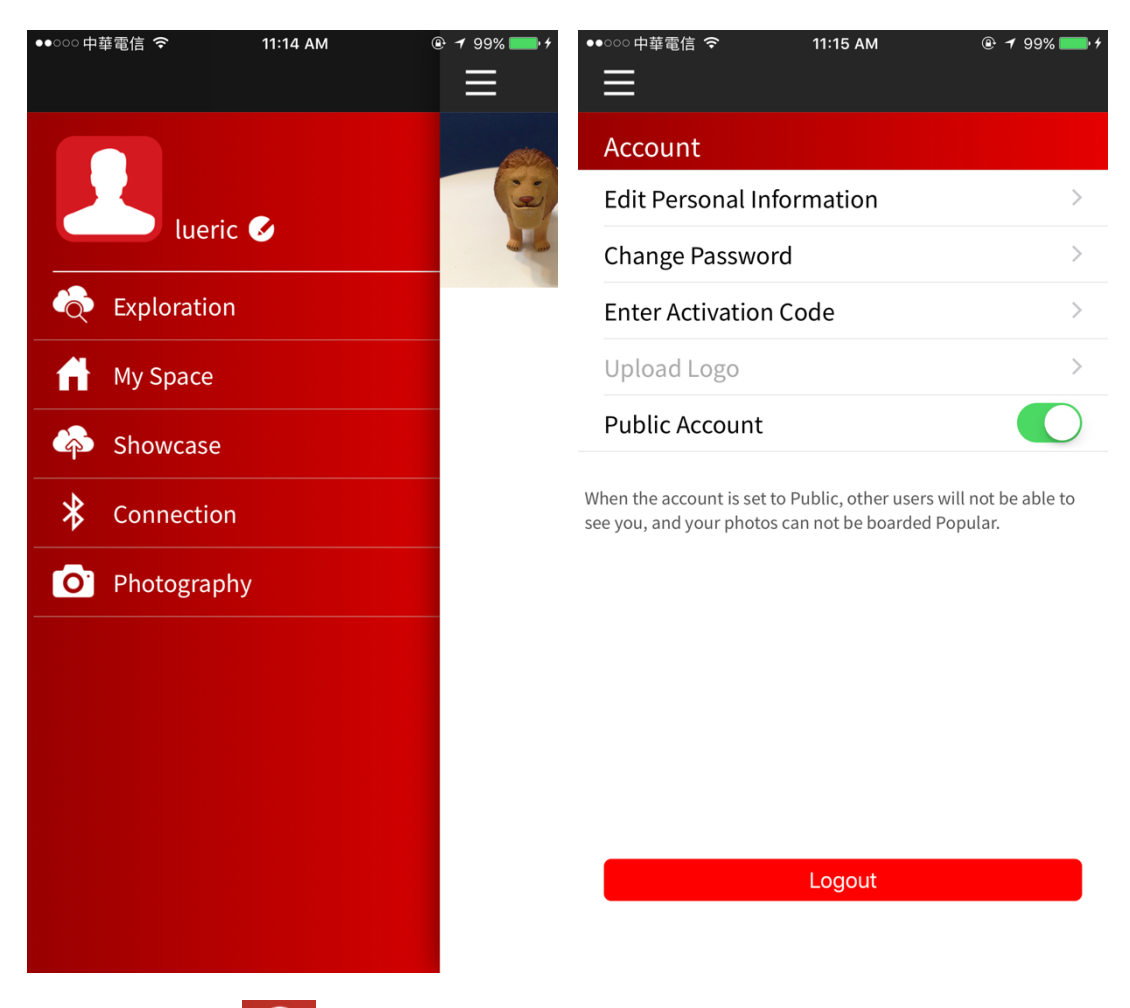

- 1. Press the **Solution** and go to the Account page.
- 2. Press "Change Password" and reset it.
- First line : the current password.
  Second line : the new password.
  Third line : re-enter the new password.

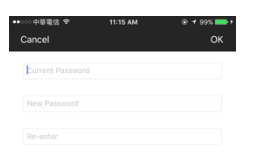

| qwertyuiop |   |       |   |        |   |   |   |           |
|------------|---|-------|---|--------|---|---|---|-----------|
| а          | s | d     | f | g      | h | j | k | I         |
| ŵ          | z | x     | с | v      | b | n | m | $\otimes$ |
| .?12       | 3 | space |   | return |   |   |   |           |

Step 2. Connect to Asta Turntable by BLE

1. Press "Settings" to turn on the BLE and back to the Asta360.

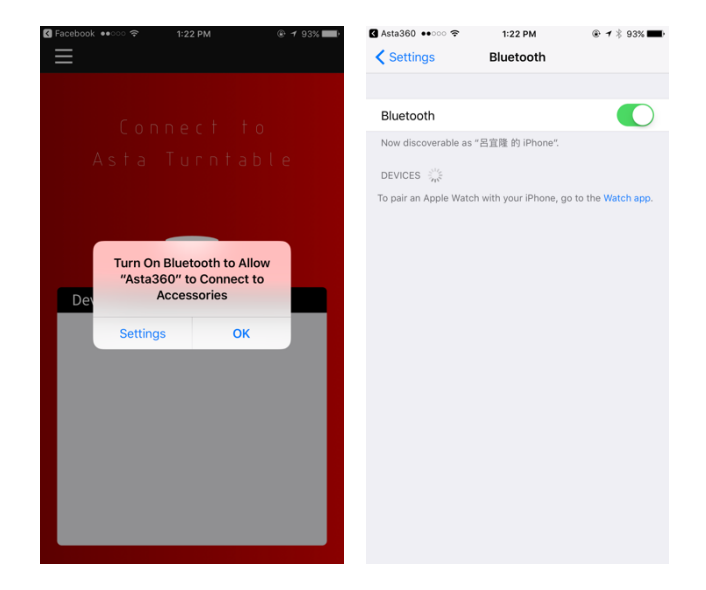

2. Press "Connection" again and choose "Asta360 Turntable6".

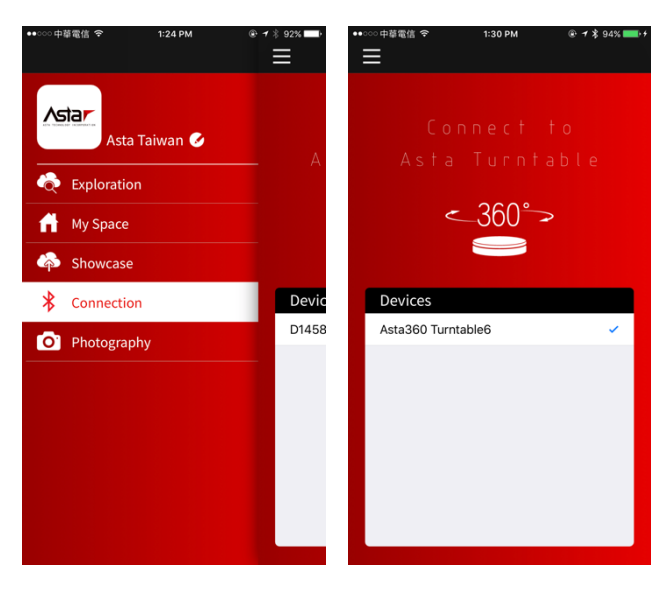

3. Connect successfully.

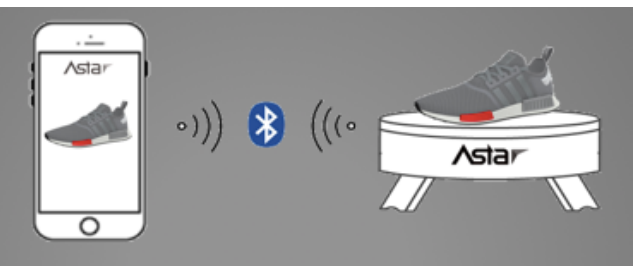

### Step 3. Take 360 degree object photos

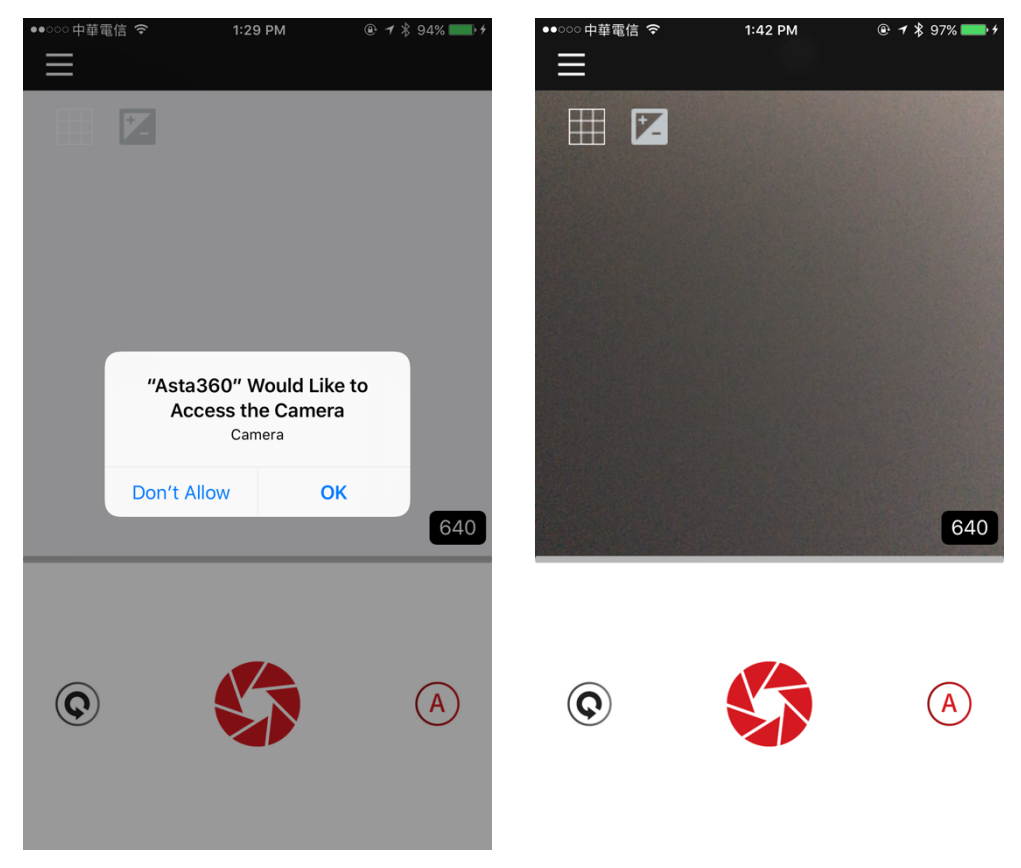

- 1. Access the camera, press "OK".
- 2. Press Stotake photos.
- 3. If you want to know more details in camera functions, you can go to <a href="mailto:asta360.com">asta360.com</a> and download our Asta360.pdf

### Step 4. Find your photos in My Space

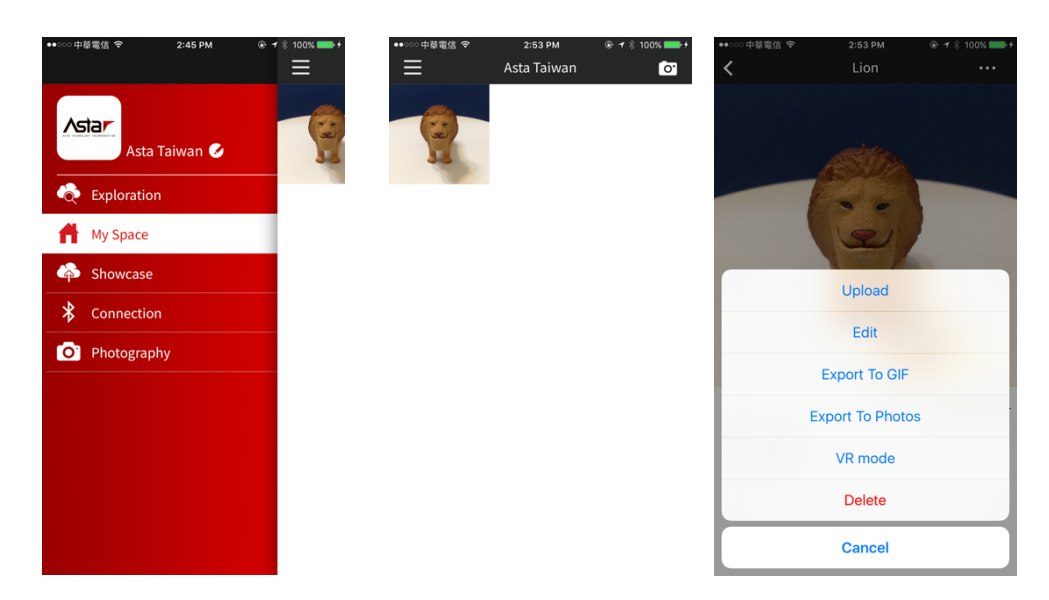

- 1. The capacity of My space is based on your phone capacity.
- 2. All your 360 degree photos will be saved in My Space.
- If you want to share your objects to everyone, just press "Upload". After uploading, the objects will be saved in Showcase. (Asta Cloud Showcase)
- 4. Remember that you need to go back the left menu and press

the **Solution**. Go to the Account page, turning on the

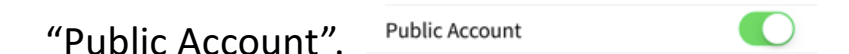

Then, everyone can see your objects.

5. If you want to know more details about My Space, you can go to <u>asta360.com</u> and download our Asta360.pdf

### Step 5. Share your photos in Showcase

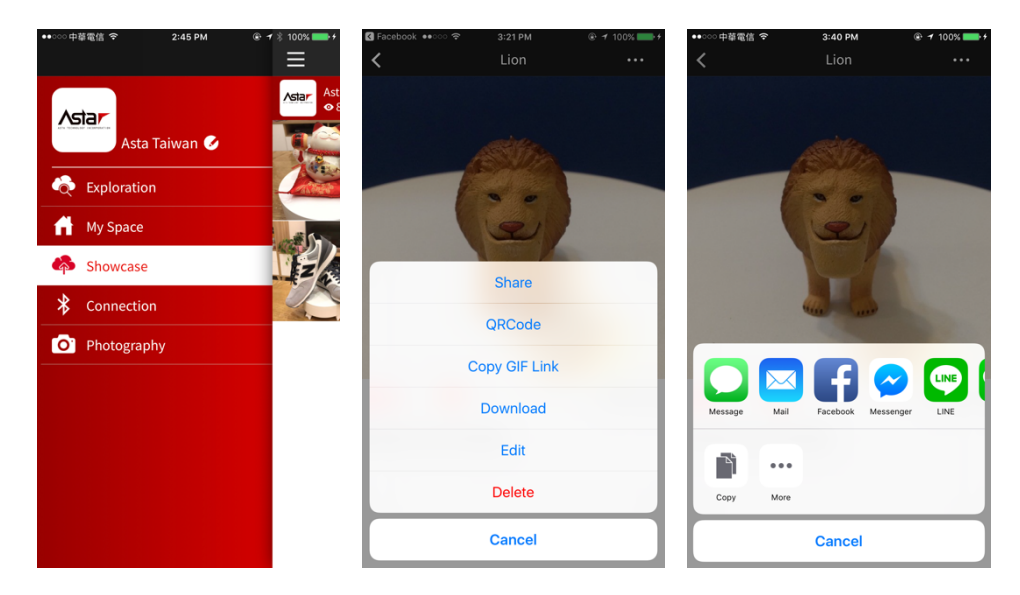

- 1. Share you photos to everyone by pressing "Share".
- 2. Choose one of your favorite social app.
- 3. If you want to know more details about Showcase, you can go to <u>asta360.com</u> and download our Asta360.pdf